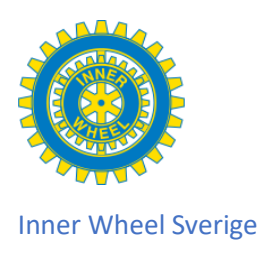

## 10. Lägga in Kommande möten

| Klubb | Medlemmar | Kommande Möten | Adresser | Dokument | Sidor | E-post | Rapporter | Administrera |
|-------|-----------|----------------|----------|----------|-------|--------|-----------|--------------|
|       |           |                |          |          |       |        |           |              |

På klubbs- och distriktssidor kan medlemmarna få information om kommande möten. Dessa syns både på den interna och den öppna sidan. Så här läggs dessa in. Finns det inga kommande mötet syns inte det fältet på den öppna sidan.

1. Öppna din klubbs interna hemsida och öppna fliken Administrera för att lägga in ett nytt möte. Öppna fliken Nytt möte

| Nobb     Mediammar     Kommande Möten     Adresser     Defumment     Store     E-post     Administerse       If Redgene basifieta     •       If Nyndien filtskohen     •       If Nyndien filtskohen     •       If Nyndien filtskohen     •       If Nyndien filtskohen     •       If Nyndien filtskohen     •       If Nyndien filtskohen     •       If Nyndien filtskohen     •       If Nyndien filtskohen     •       If Nyndien filtskohen     •       If Nyndien filtskohen     •       If Start   X filts   G G G G (S + to te)   G G G G (S + to te)   G G G G G (S + to te)   G G G G G (S + to te)   G G G G G (S + to te)   G G G G G (S + to te)   G G G G (S + to te)   G G G G G (S + to te)   G G G G (S + to te)   G G G G (S + to te)   G G G G G (S + to te)   G G G G (S + to te)   G G G G G (S + to te)   G G G G (S + to te)   G G G G (S + to te)   G G G G (S + to te)   G G G G (S + to te)   G G G G (S + to te)   G G G G (S + to te)   G G G G (G G G G G G G G G G G G G G | <ul> <li>Lägg in namnet på mötet under<br/>Program</li> <li>Under Information kan du lägg<br/>in text om vad mötet ska hand<br/>om du kan här även länka till<br/>dokument som du har under<br/>Dokument på egna hemsidan,<br/>eller lägga en länk till en annar<br/>hemsida.</li> <li>Fyll i vilket datum mötet ska äg</li> </ul> |
|----------------------------------------------------------------------------------------------------|----------------------------------------------------------------------------------------------------|
| Surtisi<br>Gandai Ca O<br>Surtisi<br>Catalmonic plats<br>Latalmonic plats<br>Latalmonic plats<br>Spra<br>Spra<br>Spra                                                                                                    | <ul> <li>Fum och klockslag, ev kan du<br/>lägga in sluttid också.</li> <li>Skriv in var mötet ska hållas.</li> <li>Du kan även skriva in vem som<br/>ska prata.</li> <li>Spara</li> </ul>                                                                                                    |

## 2. Interna sidan

| Klubb Medlemmar  | Kommande Möten Adresser Dokument Sidor E-post Rapporter Administrera |               |
|------------------|----------------------------------------------------------------------|---------------|
| 2024-03-12       | Månadsmöte                                                           | <b>◎ 🖍 X</b>  |
| 2024-04-09       | Månadsmöte                                                           | © 🖍 🗙         |
| 2024-05-14       | Månadsmöte                                                           | <b>◎ ,∕ ×</b> |
| 2024-06-30 17:00 | Prov på hur ett möte skrivs in Ann Ek Klubbens lokal                 | © 🖍 🗙         |

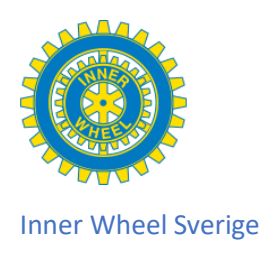

## 3. Öppna sidan

| Kommande         | program / A                       | ktuella | möten          |      |
|------------------|-----------------------------------|---------|----------------|------|
| Datum            | Program                           | Talare  | Plats          | Läs  |
|                  |                                   |         |                |      |
| 2024-03-12       | Månadsmöte                        |         |                | Visa |
| 2024-04-09       | Månadsmöte                        |         |                | Visa |
| 2024-05-14       | Månadsmöte                        |         |                | Visa |
| 2024-06-30 17:00 | Prov på hur ett<br>möte skrivs in | Ann Ek  | Klubbens lokal | Visa |

4.

Nu ser du mötet under Kommande möten

Längst ut till höger ser du tre symboler på den interna sidan, på den öppna står det Visa. Ögat betyder att du kan öppna och läsa det som skrivits in under Information om mötet.

| Prov på hur ett möte skrivs in                                                                                                    |       |  |  |  |  |
|----------------------------------------------------------------------------------------------------|-------|--|--|--|--|
| Program:Prov på hur ett möte skrivs inPlats:Klubbens lokalTalare:Ann EkStarttid:2024-06-30 17:00Sluttid:Det finns inget slutdatum |       |  |  |  |  |
| Information                                                                                                    |       |  |  |  |  |
| Här kan du skriva text                                                                                                    |       |  |  |  |  |
| Eller skapa en länk till en hemsida                                                                                               |       |  |  |  |  |
|                                                                                                    | Stäng |  |  |  |  |

Pennan använder du om du vill ändra något kring mötet.

X använder du när du ska ta bort mötet. Du ska alltid ta bort det så fort mötet har varit.